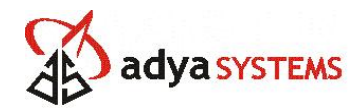

# WLAN ADK AT Command Reference Guide

May 22, 2007 Version 1.1

Adya Systems & Software (P) Ltd.

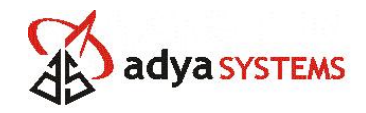

### **Table of Contents**

| 1. INTRODUCTION                                            | 4  |
|------------------------------------------------------------|----|
| 1.1. PURPOSE                                               | 4  |
| 1.2. REFERENCES                                            | 4  |
| 2. QUICKSTART SOFTWARE SETUP                               | 5  |
| 2.1. BOOT LOADER FIRMWARE DOWNLOAD                         | 5  |
| 2.2. RELEASE FIRMWARE DOWNLOAD                             | 6  |
| 2.3. DEFAULT SETTINGS                                      | 6  |
| 2.4. AT COMMANDS                                           | 7  |
| 3. AT COMMANDS                                             | 8  |
| 3.1. GENERAL COMMANDS                                      | 8  |
| 3.2. WATCHDOG TIMER                                        | 8  |
| 3.3. UART CONFIGURATION COMMANDS                           | 9  |
| 3.4. HTTP MODULE COMMANDS                                  | 9  |
| 3.5. TCP SOCKET SERVICES COMMANDS                          | 10 |
| 3.6. UDP SOCKET SERVICES COMMANDS                          | 11 |
| 3.7. WLAN CONFIGURATION COMMANDS                           | 12 |
| 3.8. WLAN OPERATION COMMANDS                               | 14 |
| 3.9. PING MODULE COMMANDS                                  | 15 |
| 3.10. IP CONFIGURATION COMMANDS                            | 15 |
| 4. TCP/UDP SERVICES                                        | 17 |
| 4.1. IP MODULE ACTING AS A TCP SERVER                      | 17 |
| 4.2. IP MODULE ACTING AS A TCP CLIENT                      | 17 |
| 4.3. IP MODULE ACTING AS A UDP SERVER                      | 17 |
| 4.4. IP MODULE ACTING AS A UDP CLIENT                      | 18 |
| 5. HTTP WEB SERVER                                         | 19 |
| 5.1. SETUP & CONFIGURATION                                 | 19 |
| 5.2. MONITORING & CONFIGURING SETTINGS THROUGH WEB BROWSER | 19 |
| 6. PING                                                    | 20 |
| 6.1. SETUP & CONFIGURATION                                 | 20 |
| 6.2. SEND PING REQUEST                                     | 20 |
| 7. MISCELLANEOUS                                           | 22 |
| 7.1. WATCHDOG TIMER                                        | 22 |
|                                                            |    |

## **List of Figures**

| Figure 1: Philips LPC Flash Utility Settings  | 5  |
|-----------------------------------------------|----|
| Figure 2: Sending PING Request From IP Module | 20 |

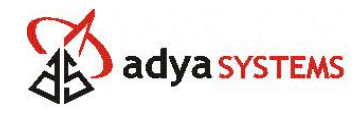

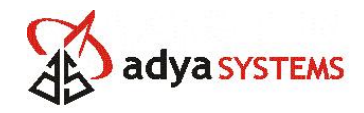

## **1. INTRODUCTION**

### 1.1. Purpose

This document describes the parameters and AT command set available to configure and drive the WLAN application development kit.

### 1.2. References

| No. | Document Name | Version | Date |
|-----|---------------|---------|------|
|     |               |         |      |
|     |               |         |      |

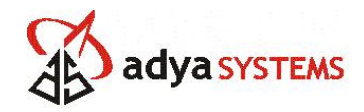

### 2. QUICKSTART SOFTWARE SETUP

#### 2.1. Boot loader Firmware Download

NOTE: If boot loader firmware (arm\_bl.hex) is downloaded at least once to the module, it is not required to download this firmware again. So go to section 3.2 to know how to download the release firmware.

To download the firmware first time Philips LPC flash utility is required. Run Philips LPC flash utility. The settings for the flash utility should be selected as shown below.

| S LPC2000 Flash Utility                                        |                                                   |                                                          |
|----------------------------------------------------------------|---------------------------------------------------|----------------------------------------------------------|
| File Buffer Help                                               |                                                   |                                                          |
| PHILIPS L                                                      | PC2000 Flash Utility \                            | /2.2.1                                                   |
| Flash Programming                                              | Erase / Blank                                     | Communication                                            |
| Filename:<br>D:\LPCWLANDriver\arm_uip9.hex                     | Blank Check © Entire Device<br>© Selected Sectors | Connected To Port:<br>COM1:                              |
| Upload to Flash                                                | Erase End Scater                                  | 115200 -                                                 |
| Compare Flash Manual Reset                                     |                                                   | Time-Out [sec]: 5                                        |
| Device<br>Device: LPC2138<br>XTAL Freq. [kHz]: 14745<br>Device | Part ID:<br>ID Boot Loader ID:                    | Use DTR/RTS<br>for Reset and<br>Boot Loader<br>Selection |

Figure 1: Philips LPC Flash Utility Settings

Note:

Select the COM port that is connected to the WLAN ADK module. In the device edit box select LPC2138 In the XTAL Freq. [kHz] box, give value 14745

The WLAN ADK module boot loader jumper (J4) must be shorted. If the LPC2138 does not have a firmware then no need to short the boot loader jumper. If any firmware exists on LPC2138, then it is needed to short the boot loader pins to be able to download firmware again.

On the LPC flash utility, click on the button Read Device ID. If the device is connected and in boot loader mode, it will show the Part ID and Boot loader ID of the module.

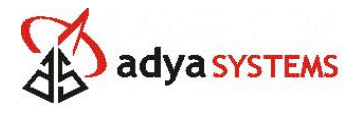

From the file name edit box select the file arm\_bl.hex from the release package. Upload the firmware by clicking the Upload Flash button.

Restart the module.

#### 2.2. Release Firmware Download

The release firmware can be downloaded/upgraded locally through serial port.

#### Serial Port Configuration

Bits per Second – 115200 Databits – 8 Parity – None Stopbits – 1 Flow Control – None

Open an application through which to access the serial port e.g. Hyper Term, ZOC. Configure the settings as shown above.

Restart the module. The module will prompt a message '**Press D to start firmware** loader ....'

Press D/d to enter into firmware loader. Select the XModem protocol from the terminal application. Choose the file (TBINFILE.BIN) from the release package to be uploaded. Perform a file upload.

Once the XModem file upload is finished, the module will boot up from the new firmware.

#### **2.3. Default Settings**

Once the module boots up for first time, it will load default settings to serial flash. Please refer to AT Command Reference guide for default values of all parameters. You can verify the values by giving AT command for individual module e.g. AT#IP?, AT#WLAN?. Refer to AT commands section for a complete set of AT commands supported for the module.

#### NOTE:

The MAC address is retained when default factory settings are again loaded. So it is not needed to set MAC address for firmware upgrade, only for first time MAC address is to be set. To change the MAC address use the AT command.

If the MAC address is not found, then the module while booting up will ask for the MAC address to be entered by the user. Enter the MAC address in following format.

00:aa:bb:cc:dd:ee and press ENTER.

#### Some Important Default Settings

SSID: adyawlan\_kit IP Address: 192.168.1.100 UART bits per second: 115200 UART flow control: None

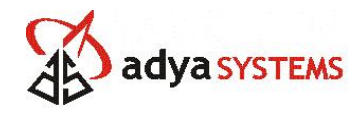

### 2.4. AT Commands

For a complete set of AT commands please refer to AT commands section. Some important commands are noted here.

AT&F – Load default factory settings A/ - Previous command AT#RESET – Restart the module

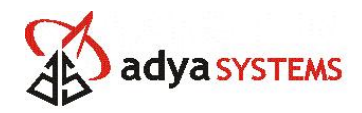

## **3. AT COMMANDS**

#### 3.1. General Commands

| Syntax      | Description                                                                                                    | Value Range | Default Value |
|-------------|----------------------------------------------------------------------------------------------------|-------------|---------------|
| AT#VVERSION | This command displays the firmware version                                                                                                    | -           | -             |
| AT#VSTATE   | This command displays the current WLAN link status of the device                                                                                                 | -           | -             |
| AT#VALL     | This command displays all AT# parameters. The parameters are displayed by blocks of categories separated by a <cr><lf> sequence, all at the same time.</lf></cr> | -           | -             |
| AT&F        | This command restores the default factory settings value for the whole IP module.                                                                                | -           | -             |
| A/          | This command executes the earlier command                                                                                                    | -           | -             |
| AT#RESET    | This command restarts the IP module.                                                                                                    | -           | -             |
| ATE         | To turn ON/OFF echoing command at the serial terminal.                                                                                                    | -           | Echo ON       |
| АТ          | To find whether the module is in AT mode or not                                                                                                    |             |               |
|             |                                                                                                    |             |               |

### 3.2. Watchdog Timer

| Syntax                                                                 | Description                                                 | Value<br>Range                                  | Default<br>Value |
|------------------------------------------------------------------------|-------------------------------------------------------------|-------------------------------------------------|------------------|
| AT#WATCHDOG<br>AT#WATCHDOG?                                            | Disable/Enable the<br>watchdog for system reset on<br>HANG. | 0: Disable<br>Watchdog<br>1: Enable<br>Watchdog | Enable           |
| AT#WATCHDOGTIMER= <value<br>in ms&gt;<br/>AT#WATCHDOGTIMER?</value<br> | Set the timer value in mille seconds                        | Time in<br>mille<br>seconds<br>(Max<br>7000ms)  | 1000             |

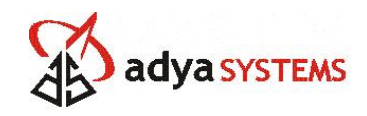

### **3.3. UART Configuration Commands**

| Syntax                                                                                 | Description                                                                                                  | Value<br>Range                                                               | Default<br>Value |
|----------------------------------------------------------------------------------------|----------------------------------------------------------------------------------------------------|------------------------------------------------------------------------------|------------------|
| AT#UARTBAUDRATE= <valu<br>e&gt;<br/>AT#UARTBAUDRATE?</valu<br>                         | This command is used to set<br>baud rate of UART                                                             | 4800,<br>9600,<br>19200,<br>38400,<br>57600,<br>115200,<br>230400,<br>460800 | 115200           |
| AT#UARTDATABITS= <value<br>&gt; AT#UARTDATABITS?</value<br>                            | This command is used to set number of data bits.                                                             | 5, 6, 7, 8                                                                   | 8                |
| AT#UARTPARITY= <value><br/>AT#UARTPARITY?</value>                                      | This command is used to set parity type                                                                      | 0:None,<br>1:odd,<br>2:even                                                  | None             |
| AT#UARTSTOPBIT= <value><br/>AT#UARTSTOPBIT?</value>                                    | This command is used to set number of stop bits                                                              | 1, 2                                                                         | 1                |
| AT#UARTFLOWCONTROL=<<br>value><br>AT#UARTFLOWCONTROL?<br>NOT SUPPORTED for WLAN<br>ADK | This command is used to set<br>Flow control type.<br>(Not Supported for WLAN<br>Application Development Kit) | None,<br>Hardware<br>(RTS/CTS)                                               | None             |

### **3.4. HTTP Module Commands**

| Syntax                                               | Description                                                                                          | Value<br>Range                                                                                      | Default<br>Value |
|------------------------------------------------------|----------------------------------------------------------------------------------------------------|----------------------------------------------------------------------------------------------------|------------------|
| AT#HTTPENABLE= <value><br/>AT#HTTPENABLE?</value>    | This enables the http server on<br>the IP Module to listen on<br>Port 80.                            | 0: Disable,<br>1: Enable                                                                            | Enable           |
| AT#HTTPPORT= <value><br/>AT#HTTPPORT?</value>        | Sets the HTTP server to listen on the specified port.                                                | 1 to 65535                                                                                          | 80               |
| AT#HTTPHOSTLOGIN<br>AT#HTTPHOSTLOGIN?                | Enable/Disable HTTP Login                                                                            | 0: Disable<br>1: Enable                                                                             | Disable          |
| AT#HTTPLOGINUN = <value><br/>AT#HTTPLOGINUN?</value> | User Name for HTTP login. To<br>provide administrative privileges<br>of configuration of the module. | Alphanum<br>eric ASCII<br>text string<br>up to 64<br>characters<br>. It will<br>take blank<br>space | No<br>Default    |

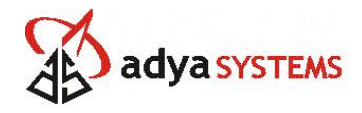

|                                                          |                                                                                                    | also.                                                                                                    |               |
|----------------------------------------------------------|----------------------------------------------------------------------------------------------------|----------------------------------------------------------------------------------------------------|---------------|
| AT#HTTPLOGINPW<br>= <value><br/>AT# HTTPLOGINPW?</value> | Access password for HTTP login.<br>To provide administrative<br>privileges of configuration of the<br>module. | Alphanum<br>eric ASCII<br>text string<br>up to 64<br>characters<br>. It will<br>take blank<br>space<br>also. | No<br>Default |
| АТ#НТТР?                                                 | Displays the HTTP related configurations                                                                      |                                                                                                    |               |

### **3.5. TCP Socket Services Commands**

| Syntax                                              | Description                                                                                                    | Value Range                                                                                                    | Default<br>Value |
|-----------------------------------------------------|----------------------------------------------------------------------------------------------------|----------------------------------------------------------------------------------------------------|------------------|
| AT#TCPPORT= <val<br>ue&gt;<br/>AT#TCPPORT?</val<br> | To exchange data over TCP, the<br>TCP/IP stack software must<br>know the port of the remote<br>peer used for the TCP session                                                                                                    | 1 to 65535                                                                                                    | 1234             |
| AT#TCPSERV= <val<br>ue&gt;<br/>AT#TCPSERV?</val<br> | To exchange data over TCP, the<br>TCP/IP stack software must<br>know the address of the remote<br>TCP server (or host) that is to<br>be used.                                                                                                    | 32-bit number in<br>dotted-decimal<br>notation<br>(i.e.,<br>xxx.xxx.xxx) or<br>Alphanumeric ASCII<br>text string up to 120<br>characters if DNS is<br>integrated. It will<br>take blank space<br>also. | No<br>Default    |
| AT#TCPLISTEN = <<br>Port number>                    | TCP/IP stack starts listening on given Port no                                                                                                    | 1 to 65535                                                                                                    | -                |
| AT#TCPSTOP= <por<br>t no&gt;</por<br>               | This command directs the<br>TCP/IP stack to close a TCP<br>listening mode (previously<br>launched by the<br>AT#TCPLISTEN command                                                                                                    | -                                                                                                    | -                |
| AT#TCPOPEN= < IP<br>Address, Port<br>number>        | This command sent by the<br>attached host directs the<br>TCP/IP stack to open a TCP<br>connection to the specified TCP<br>server. Once an IP link is<br>established, the attached host<br>can open a TCP connection at<br>any time (except when the<br>TCP/IP stack software is<br>already in a process using TCP | _                                                                                                    | _                |

Copyright © Adya Systems & Software Pvt. Ltd., 2007

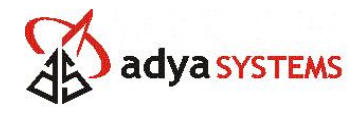

|                                                                    | resources).                                                                                                    |                                                                                                    |         |
|--------------------------------------------------------------------|----------------------------------------------------------------------------------------------------|----------------------------------------------------------------------------------------------------|---------|
| AT#TCPAUTOCONN<br>ECT= <value><br/>AT#TCPAUTOCONN<br/>ECT?</value> | Commands to activate auto<br>connect to TCP server after<br>power on. This will allow<br>legacy device to be on the<br>network without having to do<br>any programming.  | 0: Manually connect<br>by giving AT<br>commands<br>1: automatically<br>connect to pre-<br>configured IP<br>address, port               | Disable |
| AT#TCPLISTENLIS<br>T                                               | The command lists the no of listening ports.                                                                                                    |                                                                                                    |         |
| AT#CONTERMINAT<br>E= <value></value>                               | This command is used to set<br>the option of termination of<br>connection. The options are<br>termination through escape<br>sequence or termination from<br>remote host. | Value can be 1, 2<br>1: Termination of<br>connection through<br>escape sequence<br>2: Termination of<br>connection from<br>remote host |         |
| AT#TCP?                                                            | Displays all TCP related configuration parameters                                                                                                    |                                                                                                    |         |
|                                                                    |                                                                                                    |                                                                                                    |         |

### **3.6. UDP Socket Services Commands**

| Syntax                                              | Description                                                                                                    | Value Range                                                                                                    | Default<br>Value |
|-----------------------------------------------------|----------------------------------------------------------------------------------------------------|----------------------------------------------------------------------------------------------------|------------------|
| AT#UDPPORT= <val<br>ue&gt;<br/>AT#UDPPORT?</val<br> | To exchange data over TCP, the<br>TCP/IP stack software must<br>know the port of the remote<br>peer used for the UDP session                                                                                         | 1 to 65535                                                                                                    | 1234             |
| AT#UDPSERV= <val<br>ue&gt;<br/>AT#UDPSERV?</val<br> | To exchange data over TCP, the<br>TCP/IP stack software must<br>know the address of the remote<br>UDP server (or host) that is to<br>be used.                                                                        | 32-bit number in<br>dotted-decimal<br>notation<br>(i.e.,<br>xxx.xxx.xxx) or<br>Alphanumeric ASCII<br>text string up to 120<br>characters if DNS is<br>integrated. It will<br>take blank space<br>also. | No<br>Default    |
| AT#UDPSTART= <p<br>ort no&gt;</p<br>                | Once an IP link is established,<br>and if no other TCP/IP stack<br>resource is active, this<br>command sent by the attached<br>host directs the TCP/IP stack<br>to initiate the UDP<br>session in listen mode on the | 1 to 65535                                                                                                    | -                |

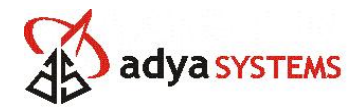

|                                                 | specified UDP local port<br>UDPPORT.                                                                                                    |   |   |
|-------------------------------------------------|----------------------------------------------------------------------------------------------------|---|---|
| AT#UDPSTOP= <por<br>t no&gt;</por<br>           | This command directs the TCP/IP stack to close a UDP listening mode session previously launched by the AT#UDPSTART command).                                                                                                    | - | - |
| AT#UDPOPEN= <ip<br>address, Port no&gt;</ip<br> | Once an IP link is established,<br>and if no other TCP/IP stack<br>resource is active, this<br>command sent by the attached<br>host directs the TCP/IP stack<br>to initiate an UDP<br>session in active mode on the<br>specified UDP remote port<br>UDPPORT to the specified<br>remote IP address UDPSERV. | _ | - |
| AT#UDP?                                         | Displays all UDP related configuration parameters                                                                                                    |   |   |
|                                                 |                                                                                                    |   |   |

## 3.7. WLAN Configuration Commands

| Syntax                                                                                    | Description                                   | Value Range                                                                                      | Default<br>Value                           |
|-------------------------------------------------------------------------------------------|-----------------------------------------------|--------------------------------------------------------------------------------------------------|--------------------------------------------|
| AT#WLANSECURIT<br>YMODE = <value><br/>AT#<br/>WLANSECURITYM<br/>ODE?</value>              | Set the Wireless LAN security<br>mode         | 0: Security Disable<br>1: WEP64 Security<br>2: WEP128 Security                                   | Disable                                    |
| AT#WEPKEYID                                                                               | Set WEP Key Index                             | 1/2/3/4                                                                                          | 1                                          |
| AT#WEP64KEYn<br>= <value>, where n<br/>can be 1 to 4<br/>AT#WEP64KEYn?</value>            | Keys for WEP64 Security mode.                 | ASCII text string of<br>10 hexa-decimal<br>characters.<br>e.g. 1234567890                        | 616263<br>6465                             |
| AT#WEP128KEYn<br>= <value>, where n<br/>can be 1 to 4<br/>AT#WEP128KEYn?<br/>&gt;</value> | Set keys for WEP128 Security mode.            | ASCII text string of<br>26 hexa-decimal<br>characters.<br>e.g.<br>1234567890123456<br>7890123456 | 123456<br>789012<br>345678<br>901234<br>56 |
| AT#WLANMACADD<br>R = <value><br/>AT#WLANMACADD<br/>R?</value>                             | Command to set MAC address of the WLAN module | ASCII text string of<br>12 hexa-<br>decimal characters<br>(0 –9, A-F).                           | -                                          |
| AT#WLANNETWOR                                                                             | Command to set Wireless LAN                   | 0: Infrastructure                                                                                | Infra                                      |

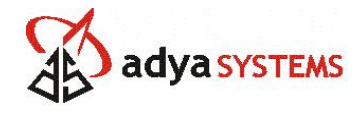

| KMODE = <value><br/>AT#WLANNETWOR<br/>KMODE?</value>                  | Network Mode                                                                                                    | mode<br>1: Ad – Hoc mode                                                                                                    |                        |
|-----------------------------------------------------------------------|----------------------------------------------------------------------------------------------------|----------------------------------------------------------------------------------------------------|------------------------|
| AT#WLANCOUNTR<br>YCODE = <value><br/>AT#WLANCOUNTR<br/>YCODE?</value> | Command to set Country code.<br>Different countries<br>have different restrictions on<br>Wireless LAN parameters like<br>operating channels and<br>transmit power. To make it<br>operable the country code can<br>be set by using this AT<br>command.                                                  | DOMAIN_FCC 0x10<br>(For US)<br>DOMAIN_IC 0x20<br>(For Canada)<br>DOMAIN_ETSI<br>0x30 (For Europe)<br>DOMAIN_SPAIN<br>0x31 (For Spain)<br>DOMAIN_FRANCE<br>0x32 (For France)<br>DOMAIN_MKK<br>0x40 (For Japan) | FCC                    |
| AT#WLANSCANMO<br>DE = <value><br/>AT#WLANSCANMO<br/>DE?</value>       | Command to set scanning<br>mode. The module can<br>work in both active scanning<br>and passive scanning<br>mode. In active scanning the<br>module actively sends probe<br>request to associate with the<br>AP and in passive scanning the<br>module waits for beacon from<br>AP and then it associates | 0: Active scanning<br>1: Passive scanning                                                                                                    | Active<br>Scanni<br>ng |
| AT#<br>WLANTXPOWER<br>= <value><br/>AT#<br/>WLANTXPOWER?</value>      | Command to set maximum<br>transmit output power for<br>WLAN module while<br>communicating.                                                                                                    | Only interger<br>values. Range is 0<br>dBm<br>to 16 dBm                                                                                                    | 15                     |
| AT#WLANSSID<br>= <value><br/>AT#WLANSSID?</value>                     | Command to set WLAN network<br>SSID.                                                                                                    | Alphanumeric ASCII<br>Text String of up<br>to 32 characters. It<br>will take blank<br>space also.                                                                                                    | adyawl<br>an_kit       |
| AT#WLANDATARAT<br>E= <value><br/>AT#WLANDATARAT<br/>E?</value>        | Command to set WLAN<br>transmission data rate                                                                                                    | 1, 2, 5.5, 11 (in<br>Mbps)                                                                                                    | 11<br>Mbps             |
| AT#WLANIBSSCHA<br>NNEL= <value><br/>AT#WLANIBSSCHA<br/>NNEL?</value>  | Command to set channel for Ad-Hoc mode.                                                                                                    | 1 to 13                                                                                                    | 9                      |
| AT#WLANENABLE                                                         | On Power UP, this parameter<br>determines whether to connect<br>to AP automatically or<br>manually. A value of 0, means<br>the module will not connect to<br>AP automatically. Connection<br>to AP can be established by<br>AT#WLANCONNECT command.                                                    | 0: Manual<br>connection to AP<br>1: Automatic<br>connection to AP                                                                                                    | Disable                |

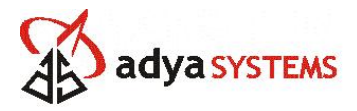

|                      | A value of 1, means on power<br>UP the module tries to connect<br>to AP for configured settings.                                                                                                    |                                                               |         |
|----------------------|----------------------------------------------------------------------------------------------------|---------------------------------------------------------------|---------|
| AT#WLANROAM          | For WLANROAM=Disable,<br>When link is lost with AP, the<br>module will not try to roam and<br>AT Command can be issued.<br>For WLANROAM=Enable,<br>When link is lost the module<br>will try to roam and re-connect<br>with AP. AT command can't be<br>issued while trying to roam. To<br>issue AT command again issue<br>escape sequence on serial<br>terminal with<br>AT#CONTERMINATE<br>configured as 1 previously. | 0: Disable Roaming<br>Feature<br>1: Enable Roaming<br>Feature | Disable |
|                      |                                                                                                    |                                                               |         |
| AT#WLANPOWERS<br>AVE | It Enable, the device will<br>automatically go into power<br>save mode after connection<br>with AP.                                                                                                    | 0: Disable Power<br>save<br>1: Enable Power<br>save           | Disable |
| AT#WLAN?             | Display all WLAN configuration parameters                                                                                                    |                                                               |         |
|                      |                                                                                                    |                                                               |         |

## **3.8. WLAN Operation Commands**

| Syntax                                          | Description                                                                                                    | Value<br>Range                     | Default<br>Value |
|-------------------------------------------------|----------------------------------------------------------------------------------------------------|------------------------------------|------------------|
| AT#WLANCONNECT                                  | This command is used to connect the module with AP.                                                                                                    |                                    |                  |
| AT#WLANDISCONNECT                               | This command is used to disconnect the module with AP.                                                                                                    |                                    |                  |
| AT#WLANSETTXPOWER= <v<br>alue in dBm&gt;</v<br> | The command is used to set transmit power of WLAN radio.                                                                                                    | Any value<br>between 0<br>- 16 dBm | No<br>Default    |
| AT#WLANGETRSSI                                  | The command displays the received signal strength of the last beacon received.                                                                                                   |                                    |                  |
| AT#WLANDOZE                                     | To move the module into power<br>save mode. The command can<br>be issued while in connected<br>state.<br>IMP: In power save mode<br>commands like<br>Connect/Disconnect/Scan are |                                    |                  |

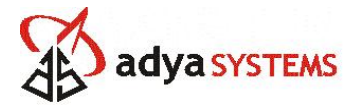

|                 | not allowed.                                      |  |
|-----------------|---------------------------------------------------|--|
| AT#WLANACTIVATE | To move the power module into Active power state. |  |

### **3.9. PING Module Commands**

.

| Syntax                                                       | Description                                                                                                    | Value<br>Range                                                                                           | Default<br>Value |
|--------------------------------------------------------------|----------------------------------------------------------------------------------------------------|----------------------------------------------------------------------------------------------------|------------------|
| AT#PINGNUM= <value><br/>AT#PINGNUM?</value>                  | This command sets the number<br>of PING echo requests to issue<br>to<br>PINGREMOTE                                                                             | From 1 to<br>255<br>inclusive                                                                            | 20               |
| AT#PINGREMOTE= <ip<br>address&gt;<br/>AT#PINGREMOTE?</ip<br> | Sets the IP address of remote device to PING.                                                                                                    | IP address<br>in 32-bit<br>number in<br>dotted-<br>decimal<br>notation<br>(i.e.,<br>xxx.xxx.xx<br>x.xxx) | 192.16<br>8.1.1  |
| AT#PINGSTART                                                 | Directs the module to start<br>PING requests to the configured<br>PING remote address. No of<br>requests to be sent is obtained<br>from the PINGNUM parameter. |                                                                                                    |                  |
| AT#PING?                                                     | Displays PING module related configuration parameters                                                                                                    |                                                                                                    |                  |

## **3.10. IP Configuration Commands**

| Syntax                                      | Description                                                                                                    | Value<br>Range                                                           | Default<br>Value |
|---------------------------------------------|----------------------------------------------------------------------------------------------------|--------------------------------------------------------------------------|------------------|
| AT#IPDEFGW= <value><br/>AT#IPDEFGW?</value> | Sets the default gateway<br>address. GET command Shows<br>whether the address is statically<br>configured or obtained from<br>DHCP server                      | IP address<br>in dotted<br>decimal<br>notation<br>(xxx.xxx.x<br>xx.xxx). | 192.16<br>8.1.1  |
| AT#IPDHCP= <value><br/>AT#IPDHCP?</value>   | Enables or disables DHCP<br>client. If DHCP client is enabled<br>the module will take IP address<br>from DHCP server. If DHCP<br>client is disabled the module | 1: enable/<br>0: disable                                                 | Disable          |

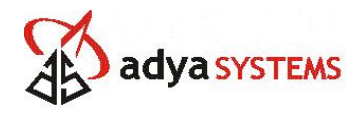

|                                                   | will take the static IP address configured for the module.                                                                                                    |                                                                                                    |                   |
|---------------------------------------------------|----------------------------------------------------------------------------------------------------|----------------------------------------------------------------------------------------------------|-------------------|
| AT#IPADDR= <value><br/>AT#IPADDR?</value>         | Sets the local static IP address.<br>GET command Shows whether<br>the address is statically<br>configured or obtained from<br>DHCP server.                                                                                                    | IP address<br>in dotted<br>decimal<br>notation<br>(xxx.xxxx<br>xx.xxx)<br>255 is<br>Maximum<br>Value in<br>an Octate   | 192.16<br>8.1.100 |
| AT#IPNETMASK= <value><br/>AT#IPNETMASK?</value>   | Sets the subnet mask. GET<br>command Shows whether the<br>address is statically configured<br>or obtained from DHCP server                                                                                                    | IP address<br>in dotted<br>decimal<br>notation<br>(xxx.xxx.x<br>xx.xxx).<br>255 is<br>maximum<br>value in<br>an Octate | 255.25<br>5.255.0 |
| AT#IPDNSSERV1= <value><br/>AT#IPDNSSERV1?</value> | In order to translate the server<br>names from literal format into<br>IP<br>addresses, the TCP/IP stack<br>software implements the<br>Domain<br>Name System (DNS) protocol.<br>The DNS Server IP address<br>must be specified for use by the<br>TCP/IP stack software. | 32-bit<br>number in<br>dotted-<br>decimal<br>notation<br>(i.e.,<br>xxx.xxx.xx<br>x.xxx).                               | 202.56.<br>215.6  |
| AT#IP?                                            | Display all IP module<br>parameters                                                                                                    |                                                                                                    |                   |
| AT#IPDNSSERV                                      | Enable DNS. By default DNS is<br>not enabled. Use this command<br>before using DNS services.                                                                                                    |                                                                                                    |                   |
| AT#IPQUERY= <host name=""></host>                 | Sends a query to DNS server to resolv the name.                                                                                                    | Host name<br>in alpha-<br>numeric<br>string<br>format                                                                  |                   |
| AT#IPRESOLV= <host<br>Name&gt;</host<br>          | If the DNS client is successful in<br>resolving the name, this<br>command shows the IP address<br>of the resolved host name. If the<br>DNS client fails to resolv, it<br>shows error message.                                                                          | Host name<br>in alpha-<br>numeric<br>string<br>format                                                                  |                   |
| AT#IPDNSTABLE                                     | The command displays the DNS table.                                                                                                    |                                                                                                    |                   |

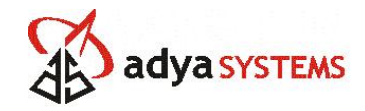

### **4. TCP/UDP SERVICES**

#### 4.1. IP Module Acting as a TCP Server

To start the module as a TCP server, give the following command on the serial terminal.

AT#TCPLISTEN=<Port No>

The TCP server will keep listening on the port no given in the command. When a remote host gets connected to the module, the serial terminal will show message

Connected To: xxx.xxx.xxx Port No: xxxxx

Accepting connections from remote host can be automatic or manual. This can be set by the command ATSO.

ATS0=0 is for manual connection ATS0=1 is for automatic connection By default the value is 1, i.e. automatic connection.

When manual connection mode is selected, when connection requests comes to the module server, it shows a message **Ringing...** on serial terminal. To accept connection user will have to give the command **ATA**.

#### 4.2. IP Module Acting as a TCP Client

To connect the module to a TCP server running on remote host, issue the following command on serial terminal

AT#TCPOPEN=<IP address of remote host>,<Port No>,<Tx delay in ms>

e.g. AT#TCPOPEN=192.168.1.68,3000,5

When the server accepts the connection, on serial terminal a message will be shown Connected To: xxx.xxx.xxx Port No: xxxxx

Data transfer can be started after this.

#### 4.3. IP Module Acting as a UDP Server

To start the module as a UDP server, issue following command on serial terminal.

AT#UDPSTART=<Remote IP>,<Remote Port>,<Listen Port No>,<Tx Delay>

For UDP server mode the Remote IP is entered as 0.0.0.0 and Remote Port is also entered as 0.

e.g. AT#UDPSTART=0.0.0.0,0,2400,0

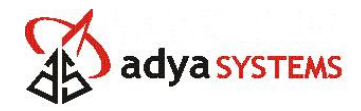

To stop a listening port issue the following command

AT#UDPSTOP, it will close the current connection.

#### 4.4. IP Module Acting as a UDP Client

To connect the module to a UDP server running on remote host, issue the following command on serial terminal

AT#UDPOPEN=<Remote IP Address><Port NO><Tx Delay>

e.g. AT#UDPOPEN=192.168.1.13,2500,0

Remote IP address and port no are mandatory. If Tx Delay value is not entered on command console, it will take the value from serial flash.

After this whatever data is entered on serial terminal will be sent over UDP to the remote host.

#### Extra Features for TCP/UDP Services

AUTOCONNECT To auto connect to a TCP server upon booting up of the module, the following command is given.

AT#TCPAUTOCONNECT=1

TXDELAY

To introduce delay between sending of TCP packets, delay value can be set by following command

AT#TCPTXDELAY=<value in mille seconds>

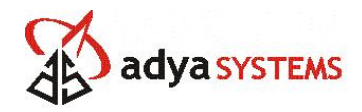

### **5. HTTP WEB SERVER**

#### 5.1. Setup & Configuration

Following parameters must be configured to successfully work with the HTTP web server.

- Enable HTTP Command: AT#HTTPENABLE=<Value: 1 – Enable, 0 - Disable>
  HTTP Login
- Command: AT#HTTPHOSTLOGIN= <Value: 1 Enable, 0 Disable>
- HTTP Port No Command: AT#HTTPPORT=<Port No>
- HTTP Login User Name Command: AT#HTTPLOGINUN=<Login User Name> NOTE: Currently HTTP Login is not implemented
- HTTP Login Password Command: AT#HTTPLOGINPW=<Login Password>

#### 5.2. Monitoring & Configuring Settings through Web browser

Open Web browser (Internet Explorer) in remote machine. Enter the IP address of the MT800SWM module in the address bar of the web browser. The index page of the IP module will open by default. Click on link IP Module Configuration to open the configuration page of IP module.

Click on link Host Device Configuration to open the configuration page of serial host device. By default this page is not written to the serial module. So when the module is started first time, or version of firmware is changed, it is needed to upload the host device page through AT command. For details regarding uploading the .html file through AT command refer to Section 10.3.

Once the IP module configuration page is open, click on links to go to configuration pages of all the modules.

To configure the device, change the form field corresponding to the parameter that is to be changed and click on Save button.

#### Error Responses

- 1. If the requested page is not available, then Page cannot be found message is displayed on the HTTP client.
- 2. Login failure message are displayed on client.

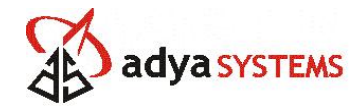

## 6. PING

To check the link status of the module, a minimal PING application is implemented in IP module. So that the IP module can become host and send PING request to remote machines.

#### 6.1. Setup & Configuration

Following parameters should be configured to work with PING application.

- IP address to PING Command: AT#PINGREMOTE=xxx.xxx.xxx
- No of PING Requests to send Command: AT#PINGNUM=<Value>

The following parameters cannot be configured and works with default values only.

Ping Request Timeout: default value 5 seconds Ping Data size: default 32 bytes

#### 6.2. Send PING Request

Issue the following command on serial terminal.

#### AT#PINGSTART

The module will send PING requests to remote host configured earlier by AT command. If it is able to get replies from the remote host, then it shows messages as shown in Figure below. If the module is unable to get Replies (within timeout period), then it shows the message **Request timed out**.

| 😽 SerialPort - HyperTerminal                                                                                                    |  |
|----------------------------------------------------------------------------------------------------|--|
| Ele Edt Yew Çal Iransfer Help                                                                                                    |  |
| 0 🛎 🐵 🕉 🛍                                                                                                    |  |
| atHpingremote=199.231.136.142<br>OK<br>atHpingstart<br>Pinging 199.231.136.142 with 32 bytes of data:<br>Reply From 199.231.136.142: bytes=32 time=367 ms TIL=109<br>Reply From 199.231.136.142: bytes=32 time=366 ms TIL=109<br>Reply From 199.231.136.142: bytes=32 time=366 ms TIL=109<br>Reply From 199.231.136.142: bytes=32 time=366 ms TIL=109<br>Reply From 199.231.136.142: bytes=32 time=366 ms TIL=109<br>Reply From 199.231.136.142: bytes=32 time=366 ms TIL=109<br>Reply From 199.231.136.142: bytes=32 time=366 ms TIL=109<br>Reply From 199.231.136.142: bytes=32 time=366 ms TIL=109<br>Reply From 199.231.136.142: bytes=32 time=366 ms TIL=109<br>Reply From 199.231.136.142: bytes=32 time=368 ms TIL=109<br>Reply From 199.231.136.142: bytes=32 time=368 ms TIL=109<br>Reply From 199.231.136.142: bytes=3 |  |
| Connected 5:15:53 ANSTW 115200 8-N-1 SCROLL CAPS NUM Capture Print echo                                                                                                    |  |

Figure 2: Sending PING Request From IP Module

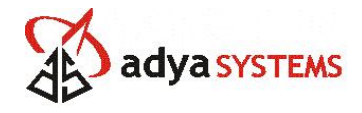

#### **Error Responses**

1. If user gives the value of pingnum beyond the lower and upper limit then the module will show Invalid Ping Number.

2. If user gives the value of the pingremote as wrong then the module will show ERROR message.

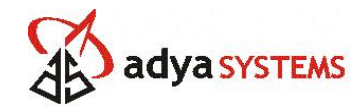

## 7. MISCELLANEOUS

### 7.1. Watchdog Timer

Watchdog can be enable or disable by issuing the following command

AT#WATCHDOG=<0/1> 0: Disable Watchdog feature 1: Enable Watchdog feature

Watchdog time can be configured by issuing the following command

AT#WATCHDOGTIME=<time in mille seconds>, Maximum value that can be entered is 7000 ms.

**End of Document**